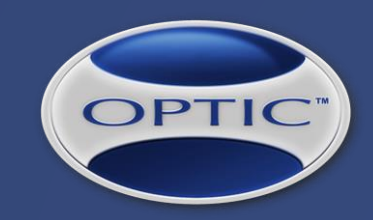

(OPTIC LMS)

## WWW.THEOPTICSYSTEM.COM

FRIENDLY EAGLE SOFTWARE INC.

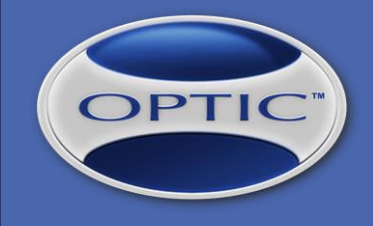

#### HIGHLIGHTS

- Add-On Module, fully integrated with OPTIC & reasonably priced
- Custom-configured Training Material using internal files (uploaded) or external links
- Custom-configured Quiz Questions and online test constraints: minimum pass score, timeouts, etc.
- Information uploaded by candidates as online training pre-requisites, followed by Admin Approvals
- Training Material Review, Online Test, Test History, Test Answers PDF, Certificate PDF with QR code
- Account & Billing for authorized personnel (live and past bills / PDF files)
- Reports: Admin Approvals, Overview, Training Material Review
- Business Rules for notifications regarding Admin Approvals, Training Requested, Target Dates approaching or exceeded, Test Passed / Failed, Auto-assignment of Online Training
- Web API (Web Service) to access TEST data and PDF certificates

## OPTIC

## Online Training in OPTIC

#### **OVERVIEW**

- 1. Decide which OPTIC courses can be used for Online Training
- 2. Configure Online Training courses
- 3. Assign Online Training courses
- 4. Employees are notified (email) about each individual Online Training that needs to be taken
- 5. When pre-requisites are in place, employees submit the required information
- 6. Employee-submitted information is reviewed by Administrators and notifications are sent to employees
- 7. Employees review training material
- 8. Employees proceed to online testing

9. After ending an online test, time-stamped answers and certificates (QR code) PDF files are generated 10. PASS / FAIL notifications are automatically sent to employee and other personnel, e.g. supervisors

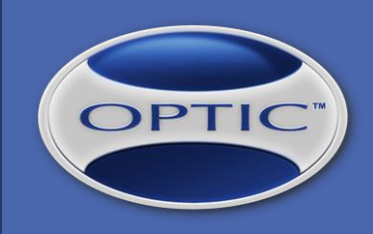

#### **STEP 1 of 10: Define Online Training Courses**

Use the switch on the right to enable Online Training for course.

|                                                                                                    |           |                |                  |                                                                                                    | _       |
|----------------------------------------------------------------------------------------------------|-----------|----------------|------------------|----------------------------------------------------------------------------------------------------|---------|
| raining Course / Skill: Effective Leadership Skills / #11                                                                                                    |           |                |                  |                                                                                                    |         |
|                                                                                                    |           |                |                  | OPTIC Online Training                                                                                                    | : •••   |
| GENERAL ONLINE TRAINING MATERIAL ONLINE TRAINING QUIZ                                                                                                    |           |                |                  |                                                                                                    |         |
|                                                                                                    |           |                | ÷                |                                                                                                    |         |
| Effective Leadership Skills                                                                                                    |           |                | Man              | agement                                                                                                    | ~       |
| Duration: Cost: Training Expires?                                                                                                    |           |                | Traini           | ing Method:                                                                                                    |         |
| 1 Select ✓ 1000 CAD ✓ ● No O Yes                                                                                                    |           |                | Cou              | rse                                                                                                    | ~       |
| Notes:                                                                                                    |           |                | Self             | ation Method:<br>Study                                                                                                    | ~       |
|                                                                                                    |           |                |                  |                                                                                                    |         |
|                                                                                                    |           |                | Show             | r in Online Training / Previous Tra                                                                                                    | aining: |
|                                                                                                    |           |                |                  |                                                                                                    |         |
|                                                                                                    |           |                |                  |                                                                                                    | Add     |
| Category                                                                                                    | ▲ 7       | Course / Skill |                  | Equivalence Type [                                                                                                    |         |
| EQUIVALENCE TYPE:<br>- Bidirectional: current course / skill and the one indicated are equivalent                                                                                                    |           |                |                  |                                                                                                    |         |
| <ul> <li>Primary (undirectional): having the course / skill indicated implies having current course</li> <li>Secondary (unidirectional): having current course implies having the course / skill indicated.</li> </ul> |           |                |                  |                                                                                                    |         |
| 👺 🕎 🏪 ATTACHMENTS                                                                                                    |           |                |                  | (                                                                                                    | Add     |
| ि Title ▲ 🕅                                                                                                    | File Name | ⇔ File T       | 7 Last Updated ⇒ | Solution Strategy The Strategy Strategy Stra |         |
|                                                                                                    |           |                |                  |                                                                                                    | -       |
|                                                                                                    |           |                |                  |                                                                                                    |         |
|                                                                                                    |           |                |                  |                                                                                                    |         |
|                                                                                                    |           |                |                  |                                                                                                    |         |
|                                                                                                    |           |                |                  |                                                                                                    |         |
|                                                                                                    |           |                |                  |                                                                                                    |         |
|                                                                                                    |           |                |                  |                                                                                                    |         |

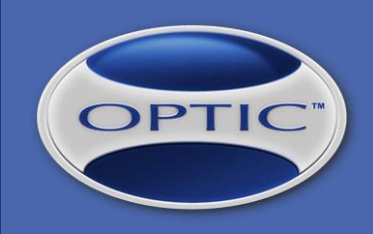

#### **STEP 2 of 10: Configure Online Training Courses**

| 9     |                                                            |                                                                                                    |                                   |                                                  |                                                              | <b>n</b> (          |                                               |                                                                                         |                                                            |                      |                                                                                                    |                                                 |                |
|-------|------------------------------------------------------------|----------------------------------------------------------------------------------------------------|-----------------------------------|--------------------------------------------------|--------------------------------------------------------------|---------------------|-----------------------------------------------|-----------------------------------------------------------------------------------------|------------------------------------------------------------|----------------------|----------------------------------------------------------------------------------------------------|-------------------------------------------------|----------------|
| Trair | ning Course / Skill: Effective Lea                         | ndership Skills / #11                                                                                        |                                   |                                                  | Copy Online Training Configuration OPTIC Online Training: ON | Traini              | ing Course / Skill:                           | : Effective Leadership Skills / #11                                                     |                                                            |                      |                                                                                                    | Copy Online Training Con<br>OPTIC Online Traini | ifiguration    |
| GE    | NERAL ONLINE TRAINING MATERIAL                             | ONLINE TRAINING QUIZ                                                                                         |                                   |                                                  |                                                              | GEN                 | NERAL ONLINE TRAI                             | INING MATERIAL ONLINE TRAINING QUIZ                                                     |                                                            |                      |                                                                                                    |                                                 | _              |
| Use   | Sections for Training Material:                            | his is an advanced configuration, allowing grouping of training mater<br>dividual results of those sections. | erial into sections. Each section | has its own quiz and the overall P4              | ASS / FAIL is produced by combining                          | Ran<br>Min          | ndom Test Questions:<br>nimum PASS Score (%): | 10 number of questions for each individual<br>80 minimum score required to pass the tes | l test, randomly selected from the ones listed below<br>st |                      |                                                                                                    |                                                 |                |
|       |                                                            | Title                                                                                                    | Duration                          | File                                             | Last Updated                                                 | Max<br>Tim          | ne Limit (minutes):                           | 0 0: no limit (test until you pass)<br>0 0: no limit, otherwise test closed autom       | atically on timeout, evaluating the result (PASS / FAIL)   |                      |                                                                                                    |                                                 | _              |
| 1     | Effective Leadership - Advanced                            |                                                                                                    | 30 Minutes                        | .MP4                                             | Feb 23, 2021<br>ADMINISTRATOR, OPTIC Delete                  | ଞ୍ଚ <u>ଭ</u> ା<br># | <b>UIZ</b> - Define all possible qu           | questions and answers (indicate which answer is correc                                  | ct)                                                        | # Answers            | Answers                                                                                                    | Add from Question Bank                          | Add            |
|       | (no description / notes)                                   |                                                                                                    |                                   | Effective Leadership -<br>Advanced.mp4 (11.1 MB) | Edit                                                         | 1                   | As part of a lead<br>participate in the       | der responsibilities, the leader will e<br>e investigation do not suffer retaliat       | ensure that employees who report or<br>tion.               | 2 C                  | ) True<br>) False                                                                                                    | Feb 23, 2021<br>ADMINISTRATOR, OPTIC            | Delete<br>Edit |
| 2     | Effective Leadership - Basics                              |                                                                                                    | 25 Minutes                        | Effective Leadership -<br>Basics.mp4 (11.1 MB)   | Feb 23, 2021<br>ADMINISTRATOR, OPTIC Delete<br>Edit          |                     | Advance on correct                            | answer ony Muit-answer or aoknowledgem                                                  | ent Type: (R) Random                                       | ✓<br>de<br>re<br>✓   | Understand &<br>emonstrate appropriate,<br>espectful behaviour<br>Ensure their own                                                                    |                                                 |                |
| 3     | (no description / notes)<br>Effective Leadership (YouTube) |                                                                                                    | 15 Minutes                        | YouTube file                                     | Feb 23, 2021<br>ADMINISTRATOR, OPTIC Delete<br>Edit          | 2                   | Employee Resp                                 | ponsibilities:                                                                          | enf Ture (D) Deadom                                        | 7 at                 | hysical safety by<br>racticing prevention<br>Treat others with<br>spect and dignity<br>Report inappropriate or<br>busive behaviour                    | Feb 23, 2021<br>ADMINISTRATOR, OPTIC            | Delete<br>Edit |
|       | (no description / notes)                                   |                                                                                                    |                                   |                                                  |                                                              |                     |                                               |                                                                                         | Type: (R) Random                                           | to                   | report, investigate & asolve reports                                                                                                    |                                                 |                |
|       |                                                            |                                                                                                    |                                   |                                                  |                                                              |                     |                                               |                                                                                         |                                                            | be<br>to<br>de<br>fo | Upon observing abusive<br>ehaviour, intervene if safe<br>o do so<br>)Actions are always<br>eemed okay if they are<br>illowed by saying "just<br>king" |                                                 |                |

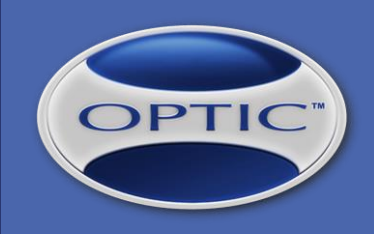

#### STEP 2 of 10 (cont.): Configure Online Training Courses / with SECTIONS

| 9        |                                                                                                    |                                        |                                                     |                           |                                                |                |
|----------|----------------------------------------------------------------------------------------------------|----------------------------------------|-----------------------------------------------------|---------------------------|------------------------------------------------|----------------|
| Trai     | ning Course / Skill: Effective Leadership Skills / #11                                                                                   |                                        |                                                     | С                         | opy Online Training Con<br>OPTIC Online Traini | figuration     |
| GE       | NERAL ONLINE TRAINING MATERIAL ONLINE TRAINING QUIZ                                                                                      |                                        |                                                     |                           |                                                |                |
| Use      | e Sections for Training Material: on This is an advanced configuration, allowing grouping of tr<br>individual results of those sections. | aining material into <b>sections</b> . | Each section has its own quiz a                     | and the overall PASS / FA | AIL is produced by comb                        | ining          |
| Tota     | al Sections: 2                                                                                                    |                                        |                                                     |                           | New                                            | Section        |
| ľ        |                                                                                                    |                                        |                                                     |                           |                                                |                |
|          | TRAINING MATERIAL Title                                                                                                    | Duration                               | File                                                | Section                   | Last Updated                                   | Add            |
| 1        | Effective Leadership - Advanced                                                                                                    | 30 Minutes                             | Effective Leadership -<br>Advanced.mp4 (11.1<br>MB) | Section 1 V               | Feb 23, 2021<br>ADMINISTRATOR,<br>OPTIC        | Delete<br>Edit |
|          | (no description / notes)                                                                                                    |                                        |                                                     |                           |                                                | _              |
| 2        | Effective Leadership (YouTube)                                                                                                    | 15 Minutes                             | YouTube file                                        | Section 1 🗸               | Feb 23, 2021<br>ADMINISTRATOR,<br>OPTIC        | Delete<br>Edit |
|          | (no description / notes)                                                                                                    |                                        |                                                     |                           |                                                |                |
|          |                                                                                                    |                                        |                                                     |                           |                                                |                |
| S        | ection 2: ADVANCED                                                                                                    |                                        |                                                     |                           |                                                | Delete         |
| <u>.</u> | TRAINING MATERIAL                                                                                                    |                                        | <b>F</b> 14                                         |                           |                                                | Add            |
| *        | litte                                                                                                    | Duration                               | File                                                | Section                   | Last Updated                                   |                |
| 1        | Effective Leadership - Basics                                                                                                    | 25 Minutes                             | .MP4                                                | Section 2 🗸               | Feb 24, 2021<br>ADMINISTRATOR,                 | Delete         |

| n 🖶 🔵                      |                           |                                   |                           |                         |                     |                                 |                       |                                    |
|----------------------------|---------------------------|-----------------------------------|---------------------------|-------------------------|---------------------|---------------------------------|-----------------------|------------------------------------|
| Training Course / S        | Skill: Effective Le       | adership Skills /                 | #11                       |                         |                     |                                 | Copy Online           | e Training Configuration           |
|                            |                           |                                   |                           |                         |                     |                                 | OPTIC                 | Online Training: 💿 🗌               |
| GENERAL                    | E TRAINING MATERIAL       | ONLINE TRAINING                   | QUIZ                      |                         |                     |                                 |                       |                                    |
| SETTINGS - OVERALL:        |                           |                                   |                           |                         |                     |                                 |                       |                                    |
| Minimum PASS Score         | e (%): 80 minii           | mum score required to pa          | ass the test              |                         |                     |                                 |                       |                                    |
| Maximum FAILS Allo         | wed: 3 0: no              | o limit (test until you pass)     |                           |                         |                     |                                 |                       |                                    |
| SETTINGS - INDIVIDUA       | L SECTIONS:               |                                   |                           |                         |                     |                                 |                       |                                    |
|                            | Advance on<br>PASS Only   | Required<br>to PASS               | Any 0<br>Required to PASS | Not Required<br>to PASS | Random<br>Questions | Min. PASS<br>Score              | Max. FAILS<br>Allowed | Time Limit<br>(minutes)            |
| Section 1                  |                           | ۲                                 | 0                         | 0                       | 2                   | 50                              | 0                     | 0                                  |
| Section 2                  |                           | ۲                                 | 0                         | 0                       | 2                   | 50                              | 0                     | 0                                  |
| _                          |                           |                                   |                           |                         |                     |                                 | Add from Our          |                                    |
| QUIZ - Define all pos<br># | sible questions and answe | ers (indicate which answe<br>Ques | r is correct)<br>tion     |                         | # Ans               | swers Answers                   | Last L                | Jpdated                            |
| As part of a               | a leader responsi         | ibilities, the lead               | er will ensure tha        | at emplovees wh         | o report or         |                                 |                       | · · · · ·                          |
| 1 Advance on c             | orrect answer only        | ) Multi-answer or ackno           | wledgement                | Type: (R) Rand          | om 🗸 2              | True     Ealso                  | Feb 2<br>ADMINISTR    | 3, 2021 Delete<br>ATOR, OPTIC View |
| Applies To: 🔽              | Section 1 Section 2       |                                   |                           |                         |                     |                                 |                       |                                    |
|                            |                           |                                   |                           |                         |                     | Understand &<br>demonstrate app | ropriate,             |                                    |
|                            |                           |                                   |                           |                         |                     | respectful behavi               | iour                  |                                    |
|                            |                           |                                   |                           |                         |                     | physical safety b               | y<br>Ition            |                                    |
|                            |                           |                                   |                           |                         |                     | Treat others w                  | ith<br>ity            |                                    |
| Employee F                 | Responsibilities:         |                                   |                           |                         |                     | Report inappro                  | opriate or Eeb 2      | 3 2021 Delete                      |
| 2 ✓ Advance on c           | orrect answer only        | Multi-answer or ackno             | wledgement                | Type: (R) Rand          | om 🗸                | Co-operate wi                   | th efforts ADMINISTR  | ATOR, OPTIC Edit                   |
| Applies 10.                |                           |                                   |                           |                         |                     | resolve reports                 | jate &                |                                    |
|                            |                           |                                   |                           |                         |                     | Upon observir                   | 10                    |                                    |

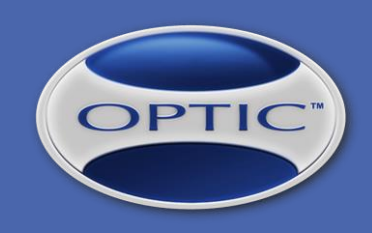

#### **STEP 3 of 10: Assign Online Training Courses**

| <b>&gt;</b>                                                                                                    | •                                                                          |                                                                                                    |                                                                                                    |                                                                            |              |                                                        |                                                                                                    |                               |                                                 | С                         | rop Tool   |
|----------------------------------------------------------------------------------------------------|----------------------------------------------------------------------------|----------------------------------------------------------------------------------------------------|----------------------------------------------------------------------------------------------------|----------------------------------------------------------------------------|--------------|--------------------------------------------------------|----------------------------------------------------------------------------------------------------|-------------------------------|-------------------------------------------------|---------------------------|------------|
| Training<br>Employee:<br>Status:<br>Job Title:<br>Job Classification<br>Reports To:<br>Department:<br>Location:<br>Organization:<br>Association/Union<br>Hire Date: | RODRIGUEZ, Maria<br>Active<br>:<br>Mar 13, 2020<br>d Training Z Hide Non-R | Total Training Assigne<br>Training Completed:<br>Training Not Complete<br>Training Expiring:<br>Training Expired:<br>Compliance: | d: 1<br>1 (req: 1, non-req: 0)<br>d: 0 (req: 0, non-req: 0)<br>0<br>100% (1/1)                                     |                                                                            |              |                                                        |                                                                                                    |                               |                                                 |                           | Add        |
|                                                                                                    | Category A                                                                 | ♡ Course / Skill                                                                                                    | <b>▲</b> 7                                                                                                    | Trainer                                                                    | ¢            | v Cert# ↔                                              | 0 T                                                                                                    | Completion                    | T Expiry<br>Date                                | ▼ <mark>▼ Status</mark> ⊖ |            |
| Management                                                                                                    | <b>~</b>                                                                   | Effective Leadership Skills  Required  LMS Layout:                                                                               | Target Date:<br>Assigned On:<br>Training Mater<br>Test Questions<br>Minimum PAS<br>Time Limit: (no<br>Status: Note | Feb 23, 2021<br>ial: 0 files<br>s: 10<br>S Score: 80%<br>one)<br>sted yet. | When set, bu | usiness rules may tri<br>View Traini<br>button display | igger for tar<br>ing Materia<br>yed after sa                                                                                                    | get date approac<br>II<br>Ive | hing or exceeded.<br>Test<br>button displayed a | after save                | Delete     |
| Z Safety Mgmt                                                                                                    |                                                                            | First Aid                                                                                                    | Ron Marquez                                                                                                    |                                                                            |              | AB20-0419                                              | The second second secon | Jan 12, 2021                  | Jan 12, 2024                                    | Completed                 | Delete Edi |
|                                                                                                    |                                                                            |                                                                                                    |                                                                                                    |                                                                            |              |                                                        |                                                                                                    |                               |                                                 |                           |            |

Use the button on the right to add new training records.

When "Effective Leadership Skills" online course is selected, the details show up on a blue panel.

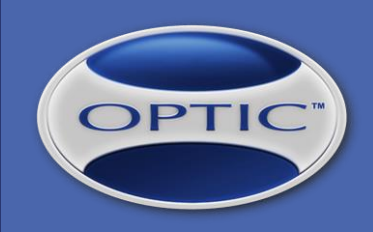

#### STEP 4 of 10: Automatic Notification (Email) About the Online Training

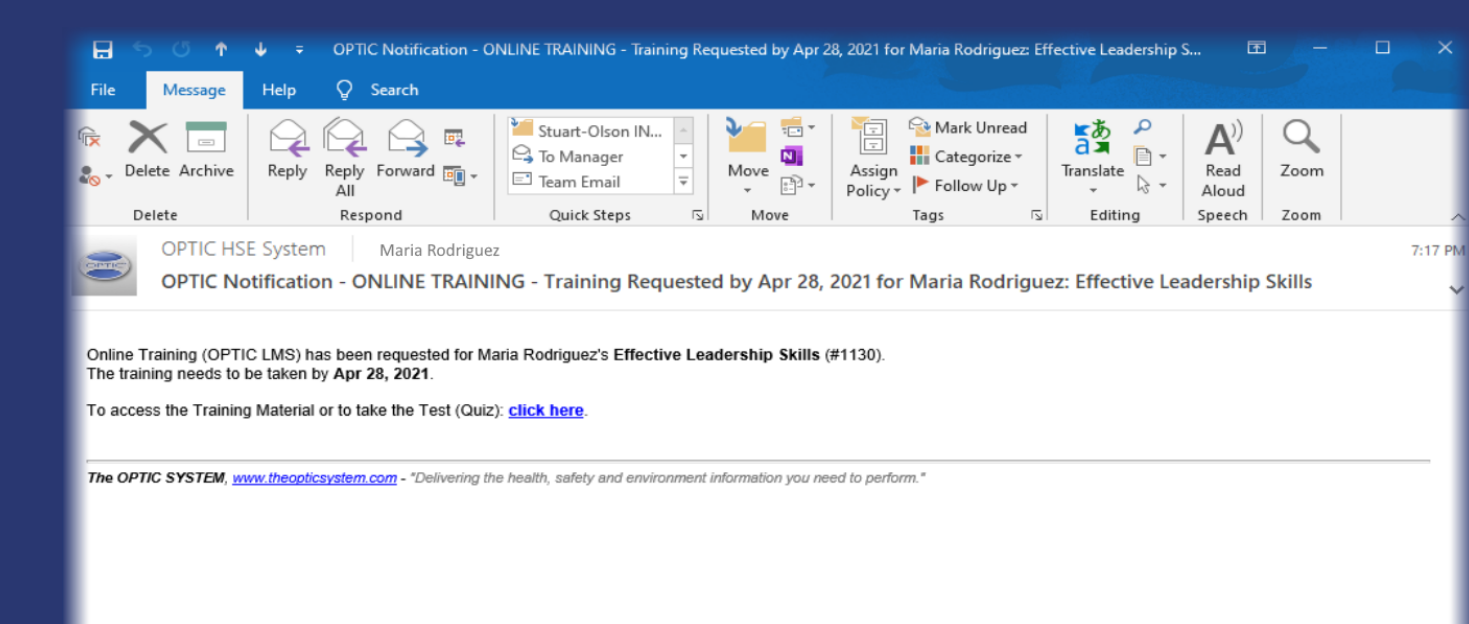

An email notification is sent automatically to employee after SAVE, informing about the Online Training requested.

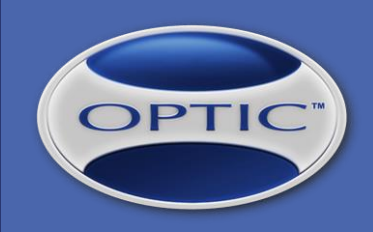

#### **STEP 5 of 10: Online Training Pre-requisites / SETTINGS**

| n 🖶 🔘 💶                                                                                      |                                                  |                  |                                      |                                                    |             |
|----------------------------------------------------------------------------------------------|--------------------------------------------------|------------------|--------------------------------------|----------------------------------------------------|-------------|
| Job Description                                                                              |                                                  |                  |                                      |                                                    |             |
| Record ID: Title:                                                                            | Work Experience Requirement                      | is:              |                                      |                                                    | _           |
| Administrator                                                                                |                                                  |                  |                                      |                                                    |             |
| Reports-To:     Level / Grade:     Status:       Regional HSE Manager     ✓     Active     ✓ |                                                  |                  |                                      |                                                    | _           |
| General Description:                                                                         | Education Requirements:                          |                  |                                      |                                                    |             |
|                                                                                              |                                                  |                  |                                      |                                                    |             |
| Dequirements for Online Training (Dre requisites)                                            |                                                  |                  |                                      |                                                    |             |
| Driving Licence Abstract Consent Form Driver Abstract At least one At                        | nnrenticeshin Z At least one Trade               |                  |                                      |                                                    |             |
| Allow Online Training when pre-requisites not met                                            |                                                  |                  |                                      |                                                    | _           |
|                                                                                              |                                                  |                  |                                      |                                                    | Add         |
| Apprenticeship                                                                               |                                                  |                  |                                      | equisite for<br>ne Training                        |             |
| TRADES                                                                                       |                                                  |                  |                                      |                                                    | Add         |
| Trade                                                                                        |                                                  |                  | ♦ Pre-re<br>Onlin                    | equisite for<br>ne Training                        |             |
| TRAINING On job title/classification change, tag all other training as Not Required 💿 On     | job title/classification change, delete Not Comp | leted training 🕜 |                                      |                                                    | Add         |
| v Category ⊕ v                                                                               | Course / Skill                                   |                  | Pre-requisite for<br>Online Training | Visible in<br>Online Training<br>(Ticket Uploader) |             |
| Management Working with                                                                      | People                                           |                  |                                      |                                                    | Delete Edit |
| Trade Related Training Version Control                                                       | rol                                              |                  | <                                    |                                                    | Delete Edit |
| TTACHMENTS                                                                                   |                                                  |                  |                                      |                                                    | Add         |
| Title                                                                                        | File Name 😝                                      | File 🛛 Last Upda | ited 🔶 🔽 La                          | st Updated By 🛛 👳                                  |             |
|                                                                                              |                                                  |                  |                                      |                                                    |             |

Job Descriptions and Job Classifications may define pre-requisites for Online Training.

Unless "Allow Online Training when prerequisites not met" is checked, those requirements prevent employees from taking any Online Training.

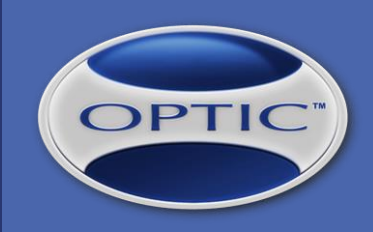

#### STEP 5 of 10 (cont.): Online Training Pre-requisites / NOTIFICATION

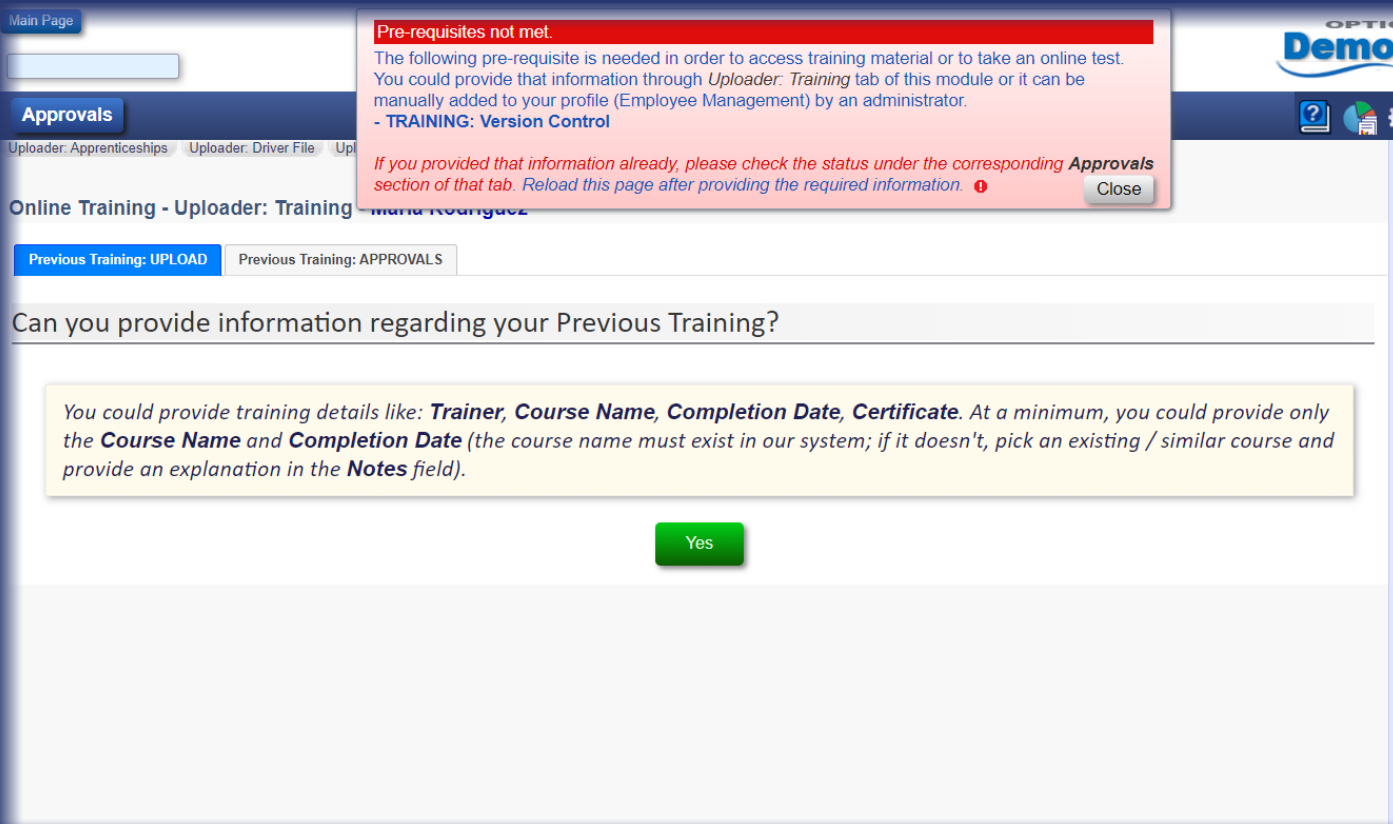

The employee is informed about the Online Training pre-requisites through a top feedback message.

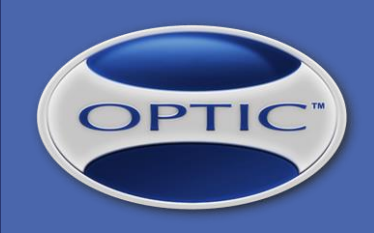

#### STEP 5 of 10 (cont.): Online Training Pre-requisites / SUBMISSION

| ain Page                     |                                                                                                    | OPTIC |
|------------------------------|----------------------------------------------------------------------------------------------------|-------|
|                              |                                                                                                    | Demo  |
| Approvals                    |                                                                                                    | 2 👍   |
| ploader: Apprenticeships Upl | oader: Driver File Uploader: Profile Uploader: Trades Uploader: Training                                                    |       |
| online Training - Upl        | oader: Training - Maria Rodriguez                                                                                           |       |
| Previous Training: IIPI OAD  | Previous Training: APPROVALS                                                                                                |       |
| Horious Huming, or LOAD      |                                                                                                    |       |
| Can you provide              | information regarding your Previous Training?                                                                               |       |
|                              |                                                                                                    |       |
|                              |                                                                                                    |       |
| Please provide l             | below the details of your training. Click <b>Upload</b> button to send the data to server or <b>Next</b> button to advance. |       |
|                              |                                                                                                    |       |
| Course Name:                 | Version Control Cancel Up                                                                                                   | load  |
| Completion Date:             | Jan 7, 2021                                                                                                    | _     |
| Trainer:                     | Trainer Name                                                                                                    |       |
| Notes:                       | Additional information, if any (maximum 2000 characters)                                                                    |       |
| Certificate #:               | Certificate Number                                                                                                    |       |
| Certificate:                 |                                                                                                    |       |
|                              | File Certificate of Training                                                                                                |       |
|                              |                                                                                                    |       |
|                              |                                                                                                    |       |
|                              |                                                                                                    |       |
|                              |                                                                                                    |       |

The employee provides previous training information through "Uploader: Training" section.

After submission, Administrators receive notifications (email) about the information provided and request for approval.

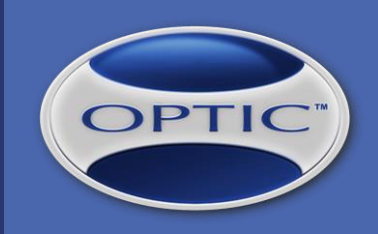

#### STEP 6 of 10: Online Training Pre-requisites / APPROVAL

| Ma      | in Page                                                                                                    |             |         |                 |   |                | Demo   |   |
|---------|----------------------------------------------------------------------------------------------------|-------------|---------|-----------------|---|----------------|--------|---|
| 1       | Approvals                                                                                                    |             |         |                 |   |                |        |   |
| Uр<br>О | ploader: Apprenticeships Uploader: Driver File Uploader: Trades Uploader: Training:<br>Online Training - Uploader: Training - Maria Rodriguez<br>Previous Training: UPLOAD Previous Training: APPROVALS |             |         |                 |   |                |        | • |
| ŀ       | TRAINING / COURSE NAME                                                                                                    | COMPLETED   | TRAINER | ТҮРЕ            | Û | STATUS         | DELETE |   |
| L       | Version Control                                                                                                    | Jan 7, 2021 |         | Ticket Uploader |   | Pending Review | Delete |   |

The employee can view all information submitted under "APPROVALS" tab (defaulting to "Pending Review"). An administrator reviews the information and either approves or rejects it.

An email notification is sent to employee.

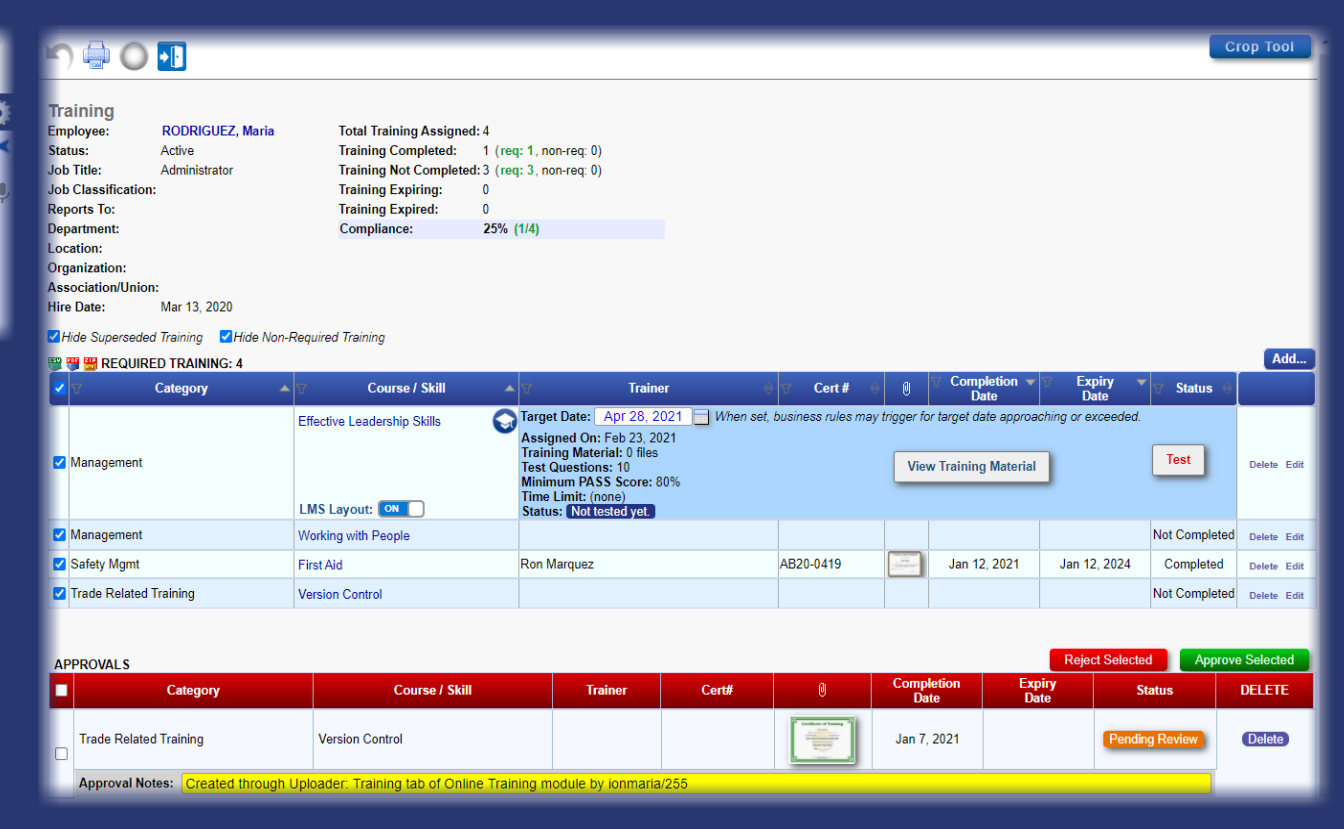

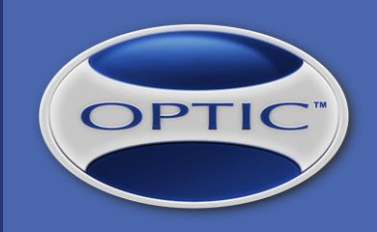

OPTIC Demo

67%

2 👍

#### STEP 7 of 10: Training Material Review – Without / With SECTIONS

| Main Page                                                                                                    | Demo                                                                                                    | Main Page                                                                                                    | Den                                                                                                    |
|----------------------------------------------------------------------------------------------------|----------------------------------------------------------------------------------------------------|----------------------------------------------------------------------------------------------------|----------------------------------------------------------------------------------------------------|
| Approvals                                                                                                    | 2 🔮 🗱                                                                                                    | Approvals                                                                                                    | 2                                                                                                    |
| All My Training Training Material Test Test History Uploader: Apprenticeships Uploader: Driver File Up<br>Online Training - Training Material - Maria Rodriguez | Noader: Profile Uploader: Trades Uploader: Training Course: Effective Leadership Skills Category: Management | All My Training Training Material Test Test History Uploader: Apprenticeships Uploader: Driver Online Training - Training Material - Maria Rodriguez | File Uploader: Profile Uploader: Trades Uploader: Training<br>Course: Effective Leadership Skills<br>Category: Management |
| REVIEW PROGRESS:                                                                                                    | 3                                                                                                    | REVIEW PROGRESS:                                                                                                    | 2 Soution 2 ADVANCED                                                                                                    |
| OVERVIEW Ready to test. To begin, click the green button at                                                                                                    | L top right of TRAINING MATERIAL header.                                                                     | OVERVIEW You have one training material item left to review. A test (quiz) is required for each se                                                   | Close                                                                                                    |
| TRAINING MATERIAL                                                                                                    | TAKE TEST ⇒                                                                                                  | right side: click on them to toggle between YES / NO.Click on a training material icon to                                                            | view it - the corresponding file consistence in the many matching open in a separate browser tab.                         |
| # πte                                                                                                    | FILE REVIEWED                                                                                                | Section 1: READY TO TEST                                                                                                    | ok the green button at top right of section neader.                                                                       |
| 1 Effective Leadership - Advanced                                                                                                    | Effective Leadership -<br>Advanced mpd (11 1 MB)                                                             | Section 1: BASIC                                                                                                    | TAKE TEST ⇒<br>FILF REVIEWED                                                                                              |
| (no description / notes) 2 Effective Leadership - Basics                                                                                                    | Effective Leadership - Basics.mp4                                                                            | 1 Effective Leadership - Advanced                                                                                                    | Effective Leadership -<br>Advanced.mp4 (11.1 MB)                                                                          |
| (no description / notes) 3 Effective Leadership (YouTube)                                                                                                    |                                                                                                    | 2 Effective Leadership (YouTube)                                                                                                    | YouTube file                                                                                                    |
|                                                                                                    |                                                                                                    | (no description / notes)                                                                                                    |                                                                                                    |

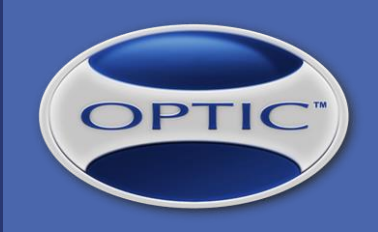

chnical Sunnort - Log Out (Maria Rod

#### **STEP 8 of 10: Online Training TEST – Without / With SECTIONS**

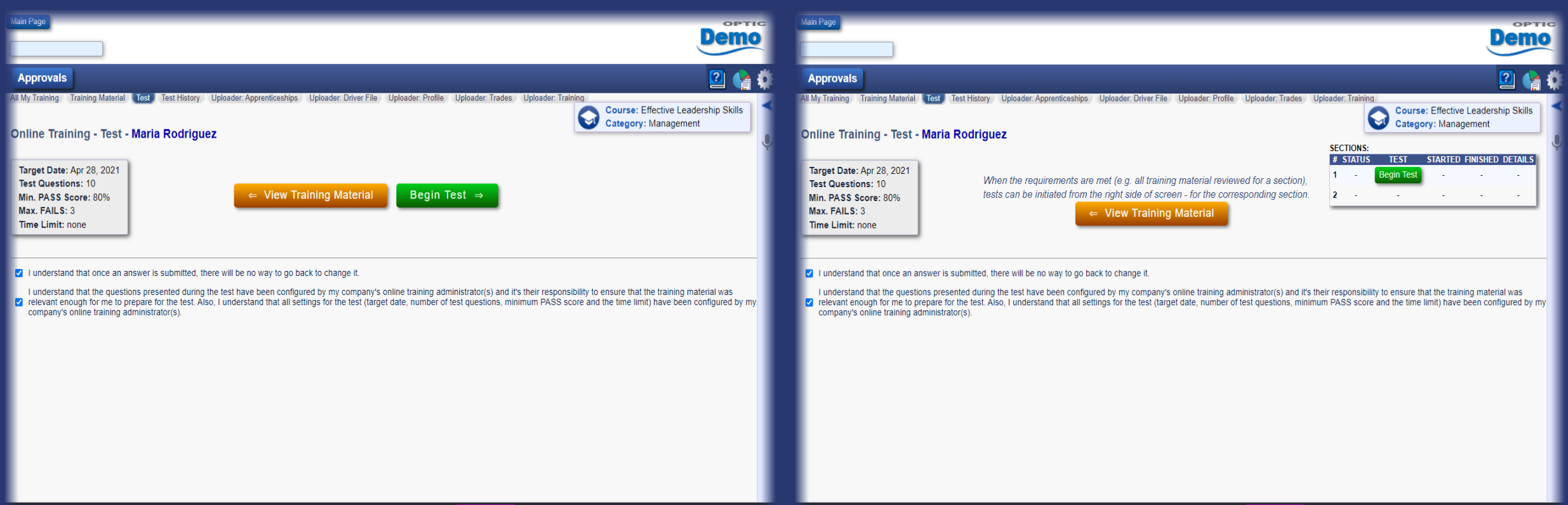

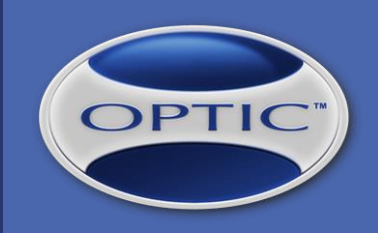

#### STEP 8 of 10 (cont.): Online Training TEST – Without / With SECTIONS

| Main Page                                                                                                    | Main Page                                                                                                    |
|----------------------------------------------------------------------------------------------------|----------------------------------------------------------------------------------------------------|
| Approvals                                                                                                    | Approvals                                                                                                    |
| All My Training Training Material Test History Uploader: Apprenticeships Uploader: Driver File Uploader: Profile Uploader: Trades Uploader: Training Course: Effective Leadership Skills Category: Management | All My Training Training Material Test History Uploader: Apprenticeships Uploader: Driver File Uploader: Profile Uploader: Trades Uploader: Training Course: Effective Leadership Skills Category: Management Online Training - Test - Maria Rodriguez - TEST IN PROGRESS |
| Question 1 of 2                                                                                                    | Section 1 Question 1 of 2                                                                                                    |
| As part of a leader responsibilities, the leader will ensure that employees who report or participate in the investigation do not suffer retaliation.                                                         | As part of a leader responsibilities, the leader will ensure that employees who report or participate in the investigation do not suffer retaliation.                                                                                                    |
| ○ True<br>○ False                                                                                                    | ○ True<br>○ False                                                                                                    |
|                                                                                                    |                                                                                                    |
|                                                                                                    |                                                                                                    |
|                                                                                                    |                                                                                                    |

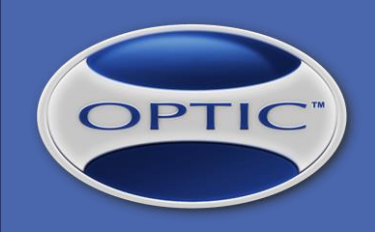

#### STEP 8 of 10 (cont.): Online Training TEST – Without / With SECTIONS

When sections are used, a test is required for each section. The screenshots presented are for a course configured with two sections.

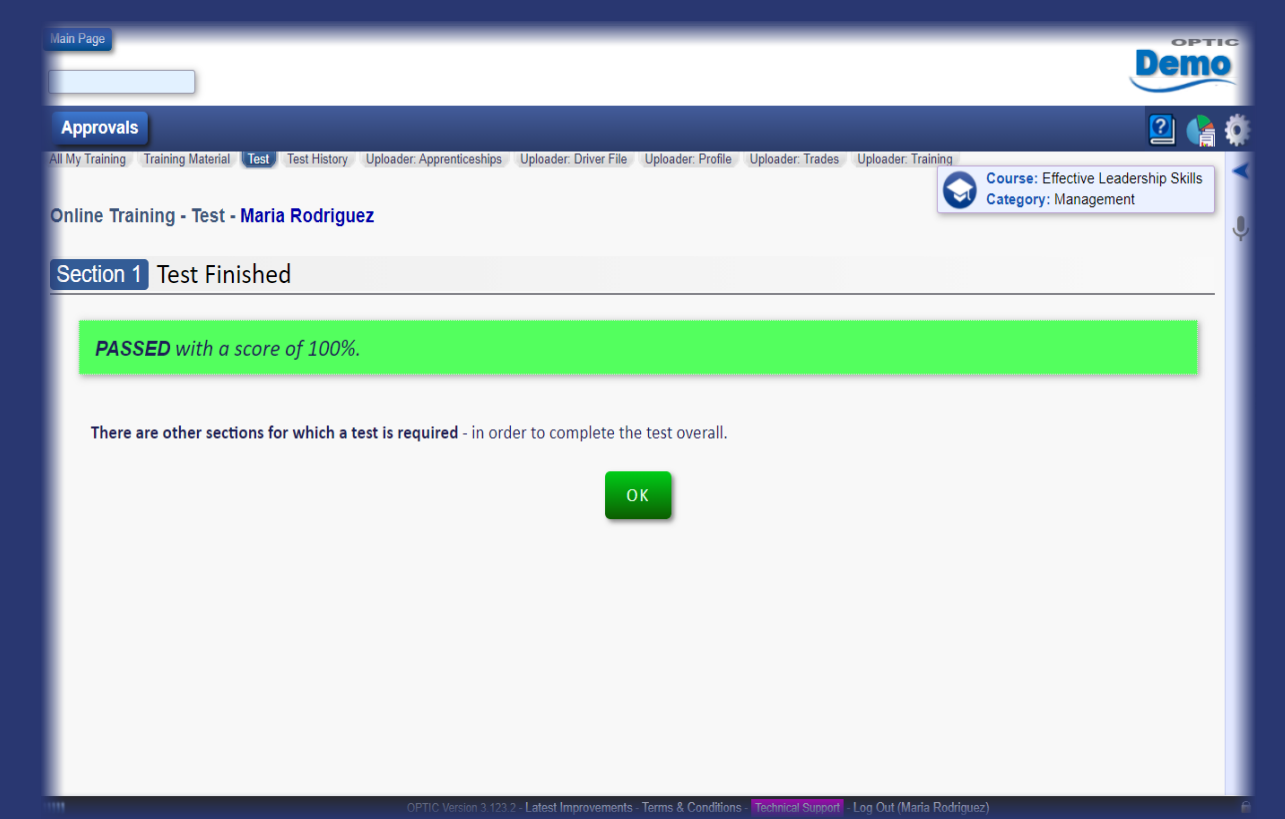

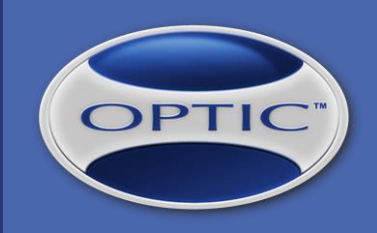

#### STEP 9 of 10: Online Training TEST / Finished

| Approval We training Antarial we test History: Uploader Apprenticeships: Uploader Driver File: Uploader Profile: Uploader Training Currers: Effective Leadership Skill  Asset Finished  Asset of 100%.  Vour corresponding employee training record under Employee Management (Training) has been updated to reflect this result, together with a training certificate which includes a QR code encoding a Web address(URL) to the certificate file stored on server:  Currers:  Currer: Currers: Currers: Currers: Currers: Currers: Currer: Currer: Currer: Currers: Currers: Currers: Currers: Currers: Currers: Currers: Currers: Currer: Currers: Currers: Currer: Currers: Currers: Currer: Currers: Currers: Currers: Currers: Currers: Currer: Currers: Currer: Currers: Currer: Currers: Currer: Currer: Curr | Aproval We training training Material in the test star y updater. Apprendices allow of the file updater. And is updater. The set of the file updater. The set of the file updater. The set of |
|----------------------------------------------------------------------------------------------------|----------------------------------------------------------------------------------------------------|

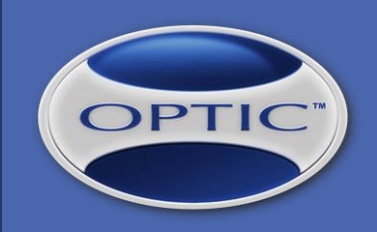

#### STEP 9 of 10 (cont.): Online Training TEST / Finished

|                                                                                                    | Main Page                                                                                                    |
|----------------------------------------------------------------------------------------------------|----------------------------------------------------------------------------------------------------|
| Approvals                                                                                                    | Approvals                                                                                                    |
| All My Training Training Material Test History Uploader. Apprenticeships Uploader. Driver File Uploader. Profile Uploader. Trades Uploader. Training Course: Effective Leadership Skills Conline Training - Test - Maria Rodriguez                                                                                                    | All My Training Training Material Test History Uploader. Apprenticeships Uploader. Driver File Uploader. Profile Uploader. Training Course: Effective Leadership Skills Category: Management SECTIONS:                                                                                                    |
| Target Date: Apr 28, 2021         Test Questions: 10         Min. PASS Score: 80%         Max. FAILS: 3         Time Limit: none                                                                                                    | Target Date: Apr 28, 2021<br>Test Questions: 10<br>Min. PASS Score: 80%<br>Max. FAILS: 3<br>Time Limit: noneIf you wish to start over:# STATUS TEST STARTED FINISHED DETAILS<br>1 PASSED - Feb 24, 2021<br>955 AM 959 AM 959 AM<br>10.04 AMIf you wish to start over:1 PASSED - Feb 24, 2021<br>955 AM 959 AM<br>10.03 AMPASSED - Feb 24, 2021<br>955 AM 959 AM<br>10.04 AM                                                                                                    |
| Test PASSED with a score of 100% on Feb 24, 2021 10:32 AM MST                                                                                                    | Test PASSED with a score of 100% on Feb 24, 2021 10:04 AM MST                                                                                                    |
| <ul> <li>I understand that once an answer is submitted, there will be no way to go back to change it.</li> <li>I understand that the questions presented during the test have been configured by my company's online training administrator(s) and it's their responsibility to ensure that the training material was relevant enough for me to prepare for the test. Also, I understand that all settings for the test (target date, number of test questions, minimum PASS score and the time limit) have been configured by my company's online training administrator(s).</li> </ul> | <ul> <li>I understand that once an answer is submitted, there will be no way to go back to change it.</li> <li>I understand that the questions presented during the test have been configured by my company's online training administrator(s) and it's their responsibility to ensure that the training material was</li> <li>relevant enough for me to prepare for the test. Also, I understand that all settings for the test (target date, number of test questions, minimum PASS score and the time limit) have been configured by my company's online training administrator(s).</li> </ul> |

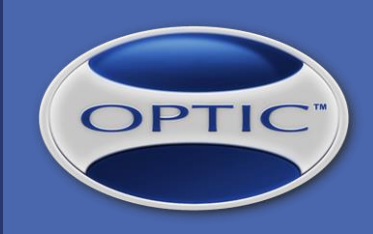

#### STEP 9 of 10 (cont.): Online Training TEST / Details and Certificate PDF

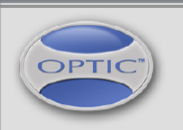

The OPTIC SYSTEM Online Training www.theopticsystem.com

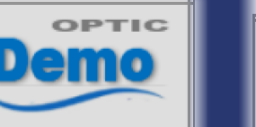

DETAILED TEST RESULT

Feb 24, 2021 10:32 AM - Feb 24, 2021 10:32 AM, **100% PASS** 

Maria Rodriguez has been tested for a program on:

#### **Effective Leadership Skills**

Test questions: 2, Minimum score to pass: 80%, Test ID: 26

| # | QUESTION                                                                                                    | ANSWER     | DATE / TIME                 |
|---|----------------------------------------------------------------------------------------------------|------------|-----------------------------|
| 1 | As part of a leader responsibilities, the leader will ensure<br>that employees who report or participate in the<br>investigation do not suffer retaliation. | True       | Feb 24, 2021<br>10:32:31 AM |
| 2 | Employee Responsibilities:                                                                                                    | Understand | Feb 24, 2021                |

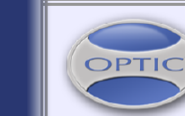

The OPTIC SYSTEM Online Training www.theopticsystem.com

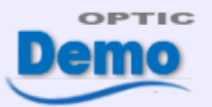

#### CERTIFICATE

Certificate Number: OLMS-26 Certificate Date: Feb 24, 2021 Expiry Date: N/A

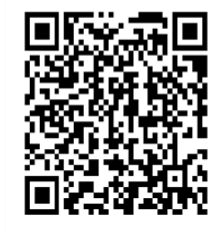

Maria Rodriguez has successfully completed a program on: Effective Leadership Skills

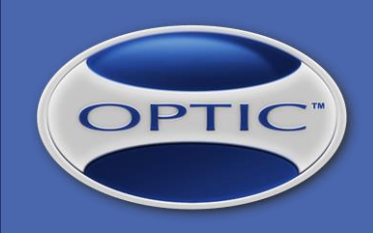

#### **STEP 10 of 10: Online Training TEST / Notifications**

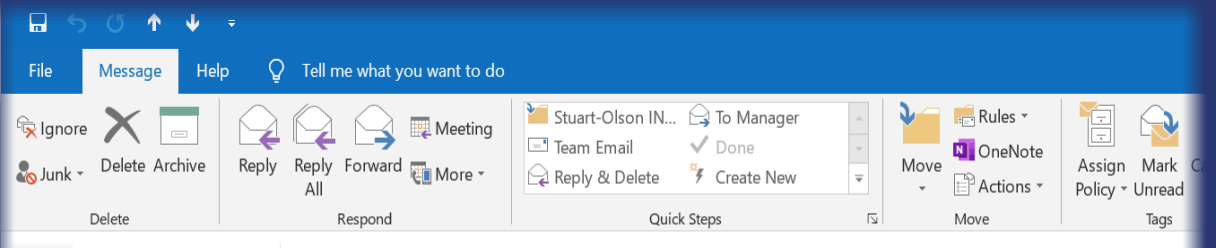

OPTIC HSE System Maria Rodriguez

OPTIC Notification - ONLINE TRAINING - Maria Rodriguez has PASSED the test on Effective Leadership Skills

Hello Maria,

Maria Rodriguez has PASSED the Online Training (OPTIC LMS) test on Effective Leadership Skills.

Employee #: 292 Employee Number: Test Started: Feb 24, 2021 10:32 AM Test Finished: Feb 24, 2021 10:32 AM (6 sec) Score: 100% (min. required: 80%) Certificate #: OLMS-26 Expiry Date: N/A (no expiration) Training Record #: 1141

The OPTIC SYSTEM, www.theopticsystem.com - "Delivering the health, safety and environment information you need to perform.

Email notifications are sent automatically, as configured in the Business Rules area (OPTIC Settings).

They may go to the employee who took the test, to his/her supervisor, to administrative personnel and to any other people that meet the Business Rule conditions.

# OPTIC

## Online Training in OPTIC

#### PRICING

- No setup fees, no minimum number of users, no long-term commitment or contracts: month-to-month, added to regular OPTIC subscription fee. No other / hidden fees.
- As of February 24, 2021, we charge a flat fee of \$3 / active user / month. An active user is a regular OPTIC user who uses the Online Training module anytime during current month. If there are no active users in a particular month, there is no related cost added to regular OPTIC subscription fee. Volume discounts apply. We also charge a cost for Training Material: \$1 / 100Mb / month for uploaded files and \$0.25 / external link / month (5 times less for Training Material of inactive courses).
- Online Training API (Web Services): FREE.

Online Training is an OPTIC Add-On Module - hidden (disabled) by default. Please contact Technical Support to enable / disable it.

# OPTIC

## Online Training in OPTIC

#### **PRICING – Live and Past Bills**

| Aain Page                                                        | emo     |
|------------------------------------------------------------------|---------|
| Approvals Overview                                               | ? 👍     |
| Account & Billing                                                |         |
| Online Training - Account & Billing                              |         |
| S BILL for Feb 1, 2021 - Feb 24, 2021                            |         |
| Active Users: 2 users @ \$3/user/month                           | \$6.00  |
| ACTIVE TRAINING MATERIAL                                         |         |
| Links (Web): 4 links @ \$0.25/link/month                         | \$1.00  |
| Uploaded Files: 7 files in 7 100Mb chunks @ \$1/chunk/month      | \$7.00  |
| INACTIVE TRAINING MATERIAL                                       |         |
| Links (Web): 0 links @ 30.05/link/month                          | \$0.00  |
| Uploaded Files: 0 files in 0 100Mb chunks @ \$0.20/chunk/month   | \$0.00  |
|                                                                  |         |
| TOTAL before GST:                                                | \$14.00 |
| GST (5%):                                                        | \$0.70  |
|                                                                  | \$14.70 |
|                                                                  |         |
| BILLING HISTORY                                                  |         |
| 2021-02-01 \$12:50 API Token: TKMOVUE69801221375229AFAYCVD Regen | ierate  |
| 2021-01-01 \$140.80 The token is used by OPTIC LMS Web Services  |         |
| 2020-12-01 \$27.90                                               |         |
| Show up to one year of billing history                           |         |

Live Bill is displayed for current month, followed by a list of past bills at bottom-left.

Monthly bills (PDF format) are generated automatically at the end of month.

Clicking on the blue link displayed for Active Users lists their names and areas they worked on in a popup panel.

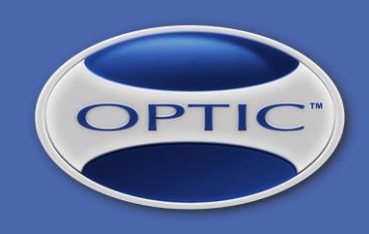

#### REPORTS

Action CentreImage: Awards & IncentivesImage: Contractor<br/>ManagementImage: Employee<br/>ManagementImage: Contractor<br/>ManagementImage: Contractor<br/>ManagementImage:

Management Tools & Equipment ONLINE TRAINING REPORTS

ONLINE TRAINING REPORT - Approvals
 Pending Review (Collapsed)

<u>Pending Review (Expanded)</u>

ONLINE TRAINING REPORT - Employee / Course / Test Result
 Overview (Current Month) •

□ TRAINING MATERIAL REVIEW REPORT

no report configurations

All Online Training-related reports can be accessed from the "REPORTS" area.

First two can be launched automatically from top blue bar of Online Training module ("Approvals" and "Overview").

## OPTIC

## Online Training in OPTIC

#### **REPORTS – Approvals**

|                             | Þ                         | SELECTION: 4                                                                                                    | ge to Pending Review Approve                                                                                                    | Reject DELE                                                                                                    | ТЕ                                                                                   |                                                |                                                                 |                                              | E                                                             |
|-----------------------------|---------------------------|----------------------------------------------------------------------------------------------------|----------------------------------------------------------------------------------------------------|----------------------------------------------------------------------------------------------------|--------------------------------------------------------------------------------------|------------------------------------------------|-----------------------------------------------------------------|----------------------------------------------|---------------------------------------------------------------|
| type: .<br>status<br>ALL, o | App<br>s: P<br>dep<br>how | renticeships, DRIVER FILE: Licence, DRI<br>ending Review, employee type: Regular Ei<br>artments: ALL, locations: ALL, organization<br>this section on Print / PDF | VER FILE: Abstract Consent Form, DRIVEA<br>mployees only, employee status: Active, rep<br>ns: ALL, unions: ALL, groups: ALL, initial lay<br>PDF in Landscape orientation | R FILE: Driver Abstract, PROFILE: Ac<br>oorts to: ALL, reports-to hierarchy: No<br>yout: Collapsed (approval sections hi | dditional Information, PR<br>, job titles: ALL, job clas<br>dden), sort by: Employed | OFILE: Medical,<br>sifications: ALL,<br>e Name | , <i>Trades, Training</i> , ap<br>transfer type: <i>ALL</i> , p | pproval<br>projects:<br>Show<br>Save<br>Pend | Generate Report<br>Report Configuration<br>d Configurations < |
| Per                         | L)<br>no                  | ling Review (Collapsed                                                                                                    | d) - ONLINE TRAINING                                                                                                    | - Approvals                                                                                                    |                                                                                      |                                                |                                                                 | F                                            |                                                               |
| E                           | MF                        | PLOYEE 🛑 Job Title 🛑 Jol                                                                                                    | Classification Department                                                                                                    | Location Organiza                                                                                                    | tion                                                                                 |                                                |                                                                 |                                              |                                                               |
| 1                           | Ma                        | aria Rodriguez 📶 📶 🗖                                                                                                    | /a n/a n/a                                                                                                    |                                                                                                    |                                                                                      |                                                |                                                                 |                                              | 1                                                             |
| T                           | RAI                       | NING                                                                                                    |                                                                                                    |                                                                                                    |                                                                                      |                                                |                                                                 |                                              | Maria Rodriguez                                               |
|                             |                           | Category                                                                                                    | Course / Skill                                                                                                    | Trainer                                                                                                    | Cert#                                                                                | 0                                              | Completion<br>Date                                              | Expiry<br>Date                               | Status                                                        |
|                             |                           | Trade Related Training                                                                                                    | Version Control                                                                                                    |                                                                                                    |                                                                                      | Contract of Tables                             | Jan 7, 2021                                                     |                                              | Pending Review                                                |
|                             |                           | Approval Notes:                                                                                                    |                                                                                                    |                                                                                                    |                                                                                      |                                                |                                                                 |                                              |                                                               |
| 2                           | То                        | dd Benjamin n/a Admin                                                                                                    | Field Services Edmonton New                                                                                                    | Organization                                                                                                    |                                                                                      |                                                |                                                                 |                                              | 000                                                           |
| D                           | RIV                       | FR FILF: Licence                                                                                                    |                                                                                                    |                                                                                                    |                                                                                      |                                                |                                                                 |                                              | Todd Beniamin                                                 |
|                             | <u>~</u>                  |                                                                                                    | DRI                                                                                                    | VER'S LICENCE                                                                                                    |                                                                                      |                                                |                                                                 | ATTACHMENT                                   | STATUS                                                        |
|                             | -                         | Driver's Licence #:<br>AB-1122334455<br>Classes: Class 5<br>Conditions:                                                                                           | Expiry Date:<br>Feb 10, 2023                                                                                                    | State/Province:<br>Alberta                                                                                               | Ca                                                                                   | ountry:<br>Canada                              | ]                                                               |                                              | Pending Review                                                |
|                             |                           | Approval Notes:                                                                                                    |                                                                                                    |                                                                                                    |                                                                                      |                                                |                                                                 |                                              |                                                               |

This report provides a listing of all employees who submitted information for approval using the designated sections of Online Training module, e.g. previous training, medical information, trades, etc.

The report allows reviewing the information and in-place approval / rejection / deletion using the controls displayed at top.

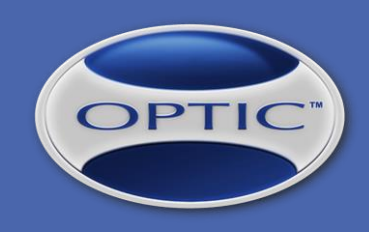

Christine McLellan

Donovan Milosevic

Curtis Figley

Debbie Tavish

Ion Durbaca

Maria Rodriguez

Marissa Moore

Mathew Jones

10 Meg Rasovic

11 Todd Benjamin

## Online Training in OPTIC

#### **REPORTS – Overview**

ATV Use

ATV Use

AWP AWP

Effective Leadership Skills

Effective Leadership Skills

Effective Leadership Skills

Effective Leadership Skills

Effective Leadership Skills

Effective Leadership Skills

| 💮 <b>&gt; ]</b>                                                     |                                                                                                    |                                                    |                                       |                           |                                             |
|---------------------------------------------------------------------|----------------------------------------------------------------------------------------------------|----------------------------------------------------|---------------------------------------|---------------------------|---------------------------------------------|
| from: Feb 1, 2021, to: Feb 28, 20                                   | 021, from: Feb 1, 2021, to: Feb 28, 2021, test status: No                                                                                                    | ot Started, Finished - PASS, In Progress, Finished | d - FAIL, score from: 0, score to: 10 | 0, ALLALL, employee type: | Generate Rep                                |
| Contractor Employees and Regul<br>ALL, locations: ALL, organization | Contractor Employees and Regular Employees, employee status: Active, reports to: ALL, reports-to hierarchy: No, job titles: ALL, job classifications: ALL, transfer type: ALL, projects: ALL, departments: ALL, locations: ALL, organizations: ALL, unions: ALL, groups: ALL |                                                    |                                       |                           | Show Report Configu                         |
| Show this section on Print / P                                      | DF Report PDF in Landscape orientation                                                                                                    |                                                    |                                       |                           | Saved Configurations<br>Overview (Current I |
|                                                                     |                                                                                                    |                                                    |                                       |                           |                                             |
| Overview/Curren                                                     | Month) ONUINE TRAINING                                                                                                    | C Employee / Course / T                            | at Basult                             |                           | Feb 24, 2021 3:3                            |
| Overview (Curren                                                    | it Month) - ONLINE TRAINING                                                                                                    | G - Employee / Course / 10                         | est Result                            |                           |                                             |
| EMPLOYEE                                                            | ONLINE TRAINING                                                                                                    | STATUS                                             | DETAILS                               | CERTIFICATE               | CERTDATE                                    |
| 1 Alvarez Domingo                                                   | AWP                                                                                                    | Not Started                                        | -                                     | -                         |                                             |

Not Started

Not Started

Not Started

Not Started

Not Started

Not Started Not Started

Not Started

Not Starte

PASS (100%)

This report provides a listing of all employees and their online training details for each individual course.

Feb 24, 2021

10:32 AM MST

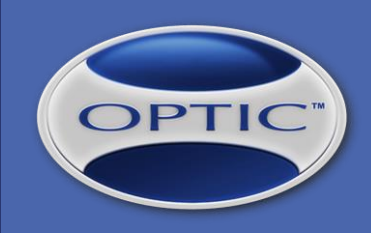

#### **REPORTS – Training Material Review**

| 🗇 📲                                                                                                    |                | <b>₽</b> g                                     |
|----------------------------------------------------------------------------------------------------|----------------|------------------------------------------------|
| from: Feb 1, 2021, to: Feb 24, 2021, durationFrom: 0, durationFromUnit: Minutes, durationToUnit: Hours, review finished: ALL (Yes/No), employee type: Contractor Employees and Regular Employees, employee status: ALL (active/inactive), initial hire date - from:, initial hire date - to:, reports to: ALL, reports-to hierarchy: No, job titles: ALL, job classifications: ALL, transfer type: ALL, projects: ALL, departments: ALL, locations: ALL, organizations: ALL, unions: ALL, groups: ALL, group by: (none), driver type: ANY (not set or Driver/Commercial Driver)  Show this section on Print / PDF Report PDF in Landscape orientation |                | Generate Report                                |
|                                                                                                    |                | Show Report Configuration Saved Configurations |
| TRAINING MATERIAL REVIEW REPORT                                                                                                    |                | Feb 24, 2021 1:55 P                            |
| EMPLOYEE COURSE / TRAINING MATERIAL / REVIEW TIME                                                                                                    |                |                                                |
| 1 BENJAMIN, Todd Effective Leadership Skills                                                                                                    | 12 min, 25 sec |                                                |
| 2 RODRIGUEZ, Maria Effective Leadership Skills<br>Effective Leadership - Advanced &                                                                                                    | 2 min, 44 sec  |                                                |
|                                                                                                    |                |                                                |

This report provides a listing of training material review time - by employee (time spent to review each training material).

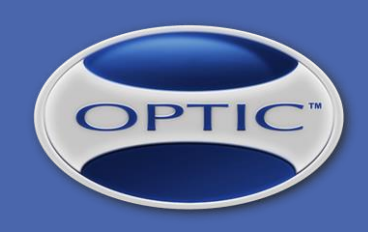

#### Web API (Web Services) - GetOnlineTrainingData

| OL | MSV | Veb | Serv | ice |
|----|-----|-----|------|-----|
|    |     |     |      | 100 |

| Click <u>here</u> for a complete                                                                                                    | list of operations.                                                                                                    |
|----------------------------------------------------------------------------------------------------|----------------------------------------------------------------------------------------------------|
| GetOnlineTraini                                                                                                    | ingData                                                                                                    |
| Test                                                                                                    |                                                                                                    |
| To test the operation us<br>Parameter                                                                                                    | sing the HTTP POST protocol, click the 'Invoke' button.<br>Value                                                                                                    |
| APIToken:                                                                                                    |                                                                                                    |
| fromDateYYYYMMDD:                                                                                                    |                                                                                                    |
| toDateYYYYMMDD:                                                                                                    |                                                                                                    |
| flagPASSOnly01:                                                                                                    |                                                                                                    |
|                                                                                                    | Invoke                                                                                                    |
| The following is a samp<br>potr /demo(OLMMHebBer<br>Host: secure.thooptic<br>Content-Type: rest/xm<br>Content-tength: lengt<br>SOARAction: "https://<br><freel e<br="" version"1.0"="">cosp:fourdoptic<br/>cosp:fourdoptic<br/>cosp:fourdopt</freel> | <pre>//s SOAP 1.1 request and response. The placeholders shown need to be replaced with actual values. //secarax MTTF/1.1 //secarax MTTF/1.1 //secarax MTTF/1.1 //secara has a secara to be a secara to be a secara to b</pre> |
| Content-Type: text/sm<br>Content-Length: lengt<br><7xml version="1.0" =<br><scap:envelope xmlns:<br=""><scap:body><br/><getohinetraini<br></getohinetraini<br></scap:body><br/></scap:envelope>                                                                                                    | l; charact=uf=8<br>h<br>maoding="utf=8"?><br>xml="http://www.w3.org/2001/XXLSchema=instance" xmlns:xsd="http://www.w3.org/2001/XXLSchema" xmlns:soap="http://schemas.xmlsoap.org/soap/envelope/"><br>ggDasAmeppone xmlna="https://secure.theopticsystem.com/"><br>ingDasAmeppone>                                                                                                    |
| SOAP 1.2                                                                                                    | Is 5048.1.2 convert and compares. The placeholders shown and to be coplaced with actual values                                                                                                    |

#### URL:

https://secure.theopticsystem.co m/ClientID/OLMSWebService.as mx?op=GetOnlineTrainingData - where ClientID is the client identifier.

Data returned is in JSON format.

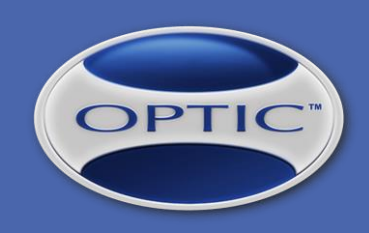

#### Web API (Web Services) - GetOnlineTrainingFileURL

|          | MSV | Ve | n5 | en       | nce  |
|----------|-----|----|----|----------|------|
| <u> </u> |     |    |    | <u> </u> | i CC |

| Click here for a complete list of operations.                                                                                                    |
|----------------------------------------------------------------------------------------------------|
| GetOnlineTrainingData                                                                                                    |
| Test                                                                                                    |
| To test the operation using the HTTP POST protocol, click the 'Invoke' button. Parameter Value                                                                                                    |
| APIToken:                                                                                                    |
| fromDateYYYYMMDD:                                                                                                    |
| toDateYYYYMMDD:                                                                                                    |
| flagPASSOnly01:                                                                                                    |
| Invoke                                                                                                    |
| SOAP 1.1<br>The following is a sample SOAP 1.1 request and response. The placeholders shown need to be replaced with actual values.                                                                                                    |
| <pre>POST /dems/DLUMMebService.amx HTE/1.1<br/>Host: scarc.shopticsystem.com<br/>Content-Type: text/wml; charact=utf=8<br/>Content-Type: text/wml; charact=utf=8<br/>Content-Type: text/wml; charact=0.000<br/>Content-Type: text/wml; charact=0.000<br/>Content-Type: text/wml; charact=0.000<br/>Content-Type: text/wml; charact=0.000<br/>Content-Type: text/second<br/>Content-Type: text/second<br/>Con</pre> |
| HTTP/1.1 200 OK<br>Content=Type: text/xml; charset=utf=8<br>Content=Langth: length<br>                                                                                                    |
|                                                                                                    |

#### URL:

https://secure.theopticsystem.co m/ClientID/OLMSWebService.as mx?op=GetOnlineTrainingFileURL - where ClientID is the client identifier.

Data returned is in JSON format.

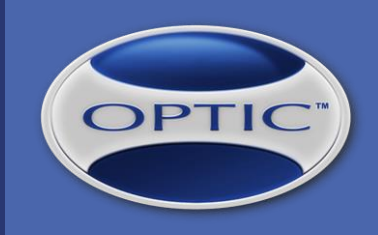

#### **THANK YOU!**

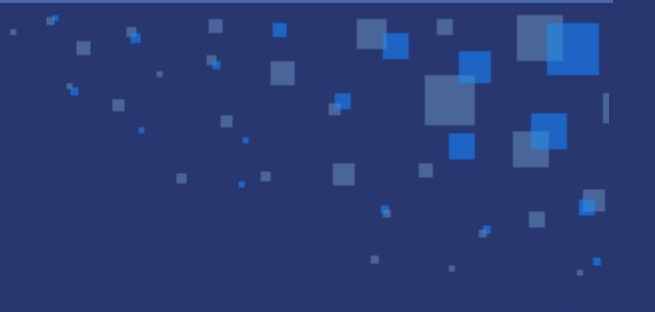

We look forward to welcome your company in the Online Training world of OPTIC and we hope that our feature-rich and affordable solution will work for you!

Have a great day!

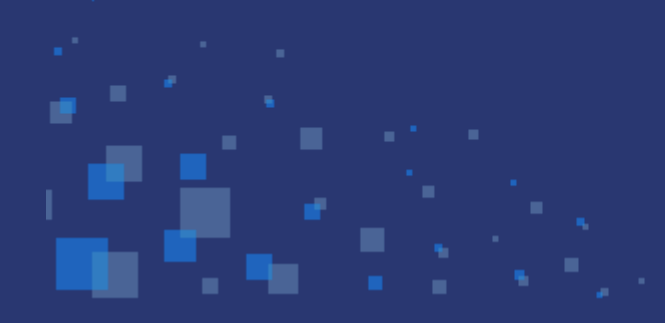

Friendly Eagle Software Inc.